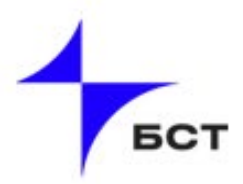

## Инструкция по обновлению BIOS средствами BMC

## для серверов «Иридиум»

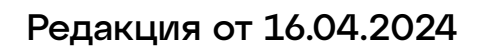

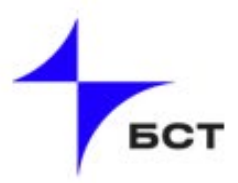

**ВНИМАНИЕ!** Сервер должен быть выключен во время прошивки. Подключение к BMC осуществляется в браузере «Google Chrome».

1. Зайдите в ВМС и перейдите во вкладку «Maintenance», затем выберите вкладку «Firmware Update» (см. Рисунок 1).

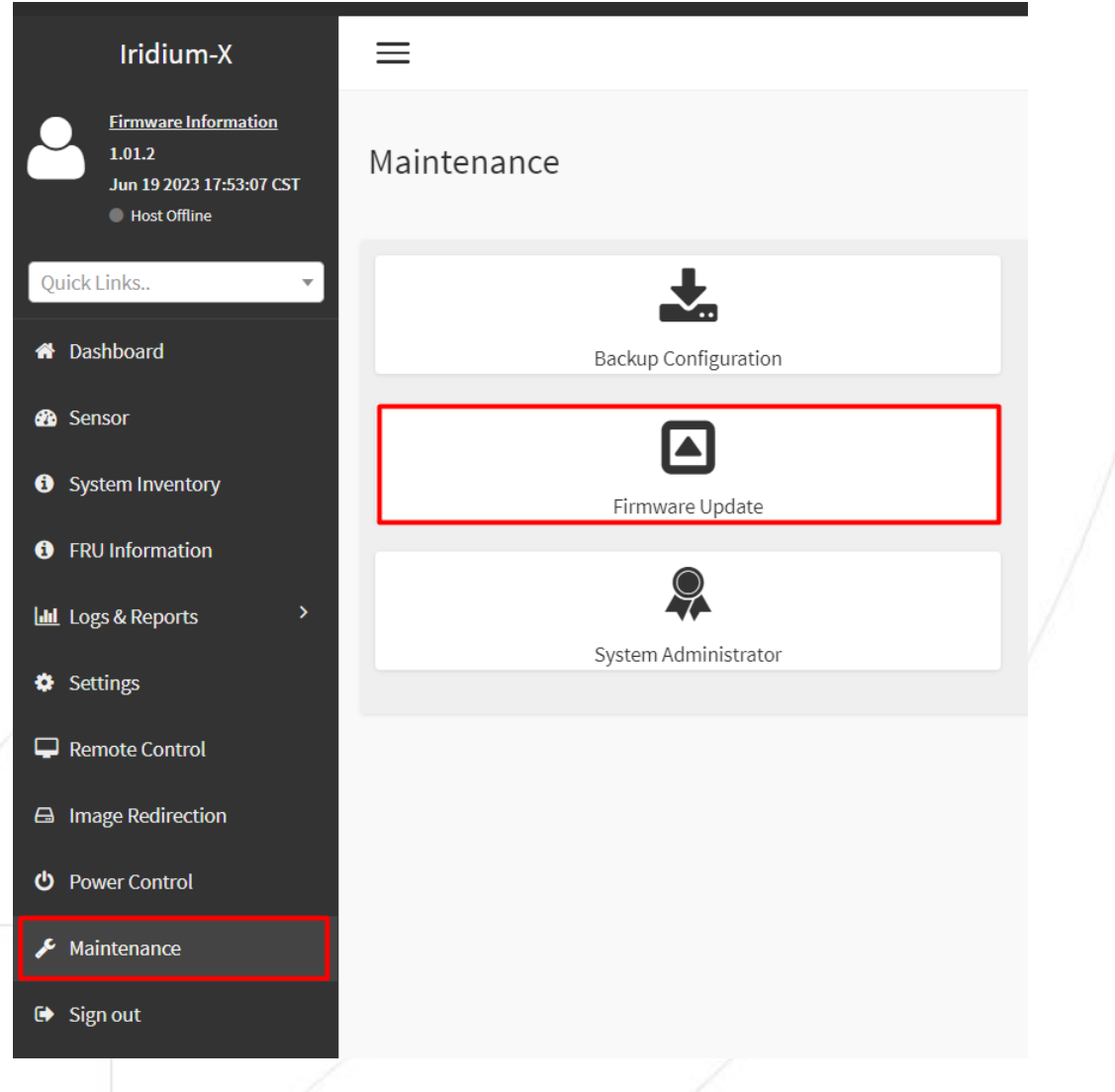

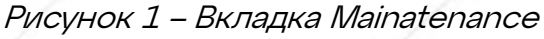

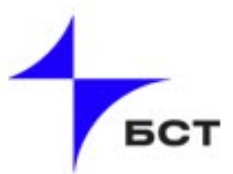

2. Выберите файл прошивки, затем нажмите кнопку «Start firmware update». (см. Рисунок 2)

| irmware Update                                                                                                    |                                                                                                    |         |                               |               |                                    |                 |                     |
|----------------------------------------------------------------------------------------------------|----------------------------------------------------------------------------------------------------|---------|-------------------------------|---------------|------------------------------------|-----------------|---------------------|
|                                                                                                    | 🧿 Откры                                                                                                    | тие     |                               |               |                                    |                 |                     |
|                                                                                                    | ← →<br>Упорядо                                                                                                    | Y ↑ → 3 | этот компьютер ><br>вая папка | Рабочий сто.  | 1 > Программатор                   | Новая папка     |                     |
| Note:         Following are the Firmware update methods and components supported in this page.         BMC Firmware update.         HPM Firmware update supports the following components.         BOOT and APP         BIOS         ME         BIOS Firmware update                                                                                                    | <ul> <li>→</li> <li>→</li></ul> | Имя     | ^<br>da.2024.04.04.00         | -             | Дата изменения<br>04.04.2024 13:42 | Тип<br>BIN File | Размер<br>32 768 КБ |
| Start firmware update         Start firmware update         WARNING:Please note that after entering the update mode, the widgets, other web pages and services will not work. All the open widgets will be automatically closed. If the upgradation is cancelled in the middle of the wizard, the device will be reset only for BMC BOOT, and APP components of Firmware. | - 10 T - 10                                                                                                    | Имя ф   | þайла: bios-zvezda.           | 2024.04.04.00 |                                    |                 |                     |

Рисунок 2 – Вкладка Firmware Update

3. После нажатия кнопки «Start firmware update» появится кнопка «Proceed», нажимаем её и во всплывающем окне подтверждаем, нажатием кнопки «OK». (см. Рисунок 3)

| Ĵ.              |                                                                                                    | Подтвердите действие на 10.30.0.187<br>Are you sure you want to flash?                                 |             |
|-----------------|----------------------------------------------------------------------------------------------------|----------------------------------------------------------------------------------------------------|-------------|
|                 | Firmware Update                                                                                                    | ок                                                                                                    | Отмена      |
|                 |                                                                                                    | 0                                                                                                    |             |
|                 | Note:           Following are the Firmware update methods and components supported in this page.           • BMC Firmware update.           • HPM Firmware update supports the following components.           • BOOS           • BIOS           • BIOS Firmware update |                                                                                                    |             |
|                 | Select Firmware Image<br>Выберите файл bios-zvezda.2024.04.04.00.bin<br>Start firmware update                                                                                                    |                                                                                                    |             |
|                 | Preparing to flash                                                                                                    |                                                                                                    |             |
|                 | WARNING:Please note that after entering the update mode, the widgets, other web pages<br>be automatically closed. If the upgradation is cancelled in the middle of the wizard, the de<br>components of Firmware.                                                        | and services will not work. All the open widgets will<br>vice will be reset only for BMC BOOT, and APP |             |
|                 |                                                                                                    |                                                                                                    |             |
| Рисунок 3 – По, | дтверждение операций во                                                                                                    | вкладке «Firmavı                                                                                       | vare Update |

4. После нажатия кнопки «ОК» ВМС закрывает доступ ко вкладкамст интерфейса.Вам необходимо дождаться загрузки файла и после этого еще раз нажать на кнопку «Proceed». (см. Рисунок 4).

|                        |                                                                                                 | Prepar                                                          | ing to flash                                                           |                                             |                                              |
|------------------------|-------------------------------------------------------------------------------------------------|-----------------------------------------------------------------|------------------------------------------------------------------------|---------------------------------------------|----------------------------------------------|
| Lis                    | t of Components                                                                                 |                                                                 |                                                                        |                                             |                                              |
| #                      | Component Name                                                                                  | Existing Version                                                | Uploaded Version                                                       | Upgrade                                     | Progress                                     |
| 1                      | BIOS                                                                                            | 0ACMS077                                                        | 0ACMS077                                                               |                                             | In progress                                  |
| Proc                   | reed                                                                                            |                                                                 |                                                                        |                                             |                                              |
|                        |                                                                                                 | Upl                                                             | loading 100%                                                           |                                             |                                              |
| WARN<br>be aut<br>comp | IING:Please note that after enteri<br>tomatically closed. If the upgrada<br>onents of Firmware. | ng the update mode, the wid;<br>ation is cancelled in the middl | gets, other web pages and servic<br>e of the wizard, the device will b | ces will not work. /<br>e reset only for BN | All the open widgets will<br>IC BOOT,and APP |

Рисунок 4 – Загрузка файла

5. Далее дождитесь полного обновления системы. (см Рисунок 5).

|   |                                                                                                    |                                                | 0                                                 |
|---|----------------------------------------------------------------------------------------------------|------------------------------------------------|---------------------------------------------------|
| / | Note:<br>Following are the Firmware update methods and<br>• BMC Firmware update.<br>• HPM Firmware update supports the follow<br>• BOOT and APP<br>• BIOS<br>• ME<br>• BIOS Firmware update | components supported in this page.             |                                                   |
|   | Select Firmware Image                                                                                                    |                                                |                                                   |
|   | Выберите файл bios-zvezda.2024.04.04.00.                                                                                                    | bin                                            |                                                   |
|   | Start firmware update                                                                                                    |                                                | •                                                 |
|   |                                                                                                    | Preparing to flash                             | Processing.                                       |
|   | List of Components                                                                                                    |                                                |                                                   |
|   | # Component Name Existing                                                                                                    | Version Uploaded Version                       | Upgrade Progress                                  |
|   | 1 BIOS 0ACMS0                                                                                                    | 7 0ACMS077                                     | In progress                                       |
|   | Proceed                                                                                                    |                                                |                                                   |
|   |                                                                                                    | Upgrade (26%)                                  |                                                   |
|   | WARNING:Please note that after entering the und                                                                                                    | ate mode, the widgets, other web pages and     | services will not work. All the open widgets will |
|   | be automatically closed. If the upgradation is can<br>components of Firmware.                                                                                                    | celled in the middle of the wizard, the device | will be reset only for BMC BOOT, and APP          |
|   |                                                                                                    |                                                |                                                   |
|   | /                                                                                                    |                                                |                                                   |
|   | Рисунок З                                                                                                    | 5 – Обновлений                                 | СИСТЕМЫ                                           |
|   |                                                                                                    |                                                |                                                   |
|   |                                                                                                    |                                                |                                                   |
|   |                                                                                                    |                                                |                                                   |

6.После успешного обновления во всплывающем окне, нажимаем кнопку «ОНБСС (см. Рисунок 6).

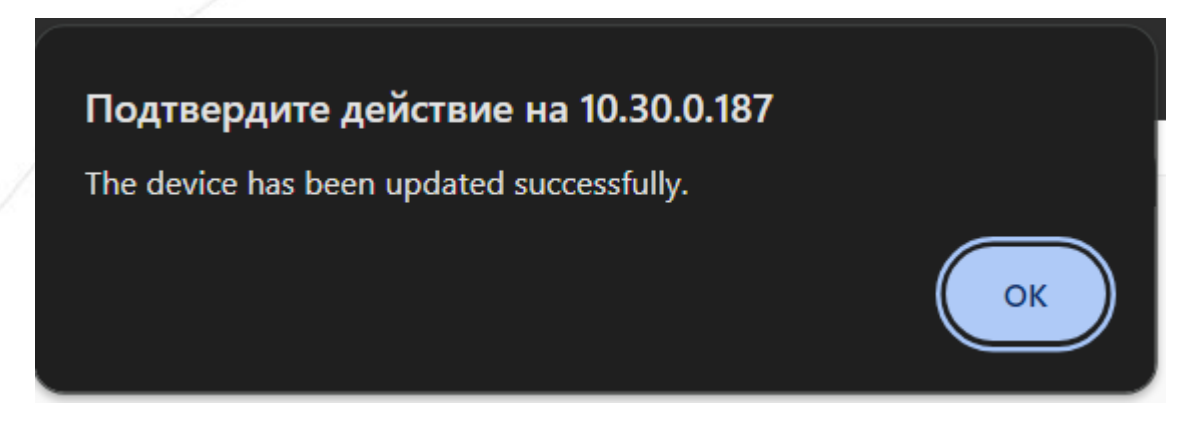

Рисунок 6 – Окно подтверждения обновления системы

7. 7. Для проверки обновленной версии BIOS, запустите сервер и проверьте дату релиза и версию BIOS. (см. Рисунок 7).

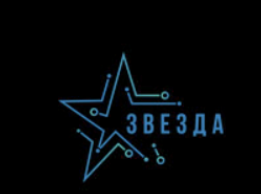

Version 2.22.1282. Copyright (C) 2024 BST BIDS Date: 04/04/2024 18:06:07 Ver: 0ACMS077

A2

Рисунок 7 – Проверка версии BIOS